## Step-by-step guide to link Maybank account to respective eWallet

## On the Grab App:

Step 1: Launch the Grab app and tap on 'Top Up'Step 2: Tap 'Maybank2u'Step 3: Tap 'Link Account'

You will be redirected to maybank2u.com.my via an in-app browser **Step 4:** Log in to your Maybank2u account as usual **Step 5:** Choose your preferred Maybank bank account or MAE account to link with Grab and set how long you want this setting to last. Then, enter a daily transaction limit of up to RM250 **Step 6:** Review your settings and tap 'Request TAC' **Step 7:** Enter the 6-digit Transaction Authorisation Code delivered to your mobile number **Step 8:** Once your account is linked, you will be redirected back to the Grab App

## On the Lazada App:

Step 1: Launch the Lazada App on your phone and go to your 'Account'
Step 2: Tap on your Lazada Wallet, then tap 'Top Up'
Step 3: Enter a top up amount of up to RM250 & tap 'Continue'
Step 4: Tap on 'Link Bank Account' and tap 'Confirm'

You will be redirected to maybank2u.com.my via an in-app browser **Step 5:** Log in to your Maybank2u account as usual **Step 6:** Choose your preferred Maybank bank account or MAE account to link with Lazada and set how long you want this setting to last. Then, enter a daily transaction limit of up to RM250 **Step 7:** Review your settings and tap 'Set it up' **Step 8:** Enter the 6-digit Transaction Authorisation Code delivered to your mobile number **Step 9:** Once your account is linked, you will be redirected back to your Lazada App (Tap 'Return' if it doesn't happen automatically) You've successfully linked your Lazada Wallet to your Maybank account! Tap 'Top up now' to complete the top up.

## On the Shopee App:

This service will be available to all Shopee users by 28 September 2020. **Step 1:** Launch the Shopee App on your phone and tap 'Me' **Step 2:** Tap on Shopee Pay, then tap 'Top Up' **Step 3:** Tap 'Payment' and select 'Maybank2u', 'Link Bank Account Now'

You will be redirected to maybank2u.com.my via an in-app browser **Step 4:** Log in to your Maybank2u account as usual **Step 5:** Choose your preferred Maybank bank account or MAE account to link with ShopeePay and set how long you want this setting to last. Then, enter a daily transaction limit of up to RM250 **Step 6:** Review your settings and tap 'Set it up' **Step 7:** Enter the 6-digit Transaction Authorisation Code delivered to your mobile number **Step 8:** Once your account is linked, you will be redirected back to your Shopee App (Tap 'Return' if it doesn't happen automatically)

You've successfully linked your ShopeePay to your Maybank account! Tap 'OK' to complete.